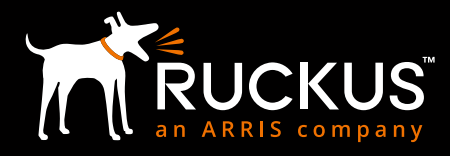

# CONNECTED ENTRY RUCKUS AND ASSA ABLOY

ROOM 2023

C.

Configuration & Deployment Guide - Revision 1.0

FEBRUARY 2019

OCKED

# Connected Entry: Ruckus and Assa Abloy Deployment & Configuration Guide – Revision 1.0

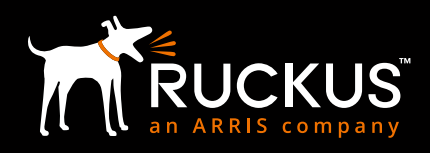

# FEBRUARY 2019

# **TABLE OF CONTENTS**

| Intended Audience                             | . 4 |
|-----------------------------------------------|-----|
| Introduction                                  | . 5 |
| Overview                                      | . 6 |
| Major Subsystems                              | 6   |
| Data Paths                                    | . 7 |
| Versions                                      | 8   |
| Design & Installation                         | . 9 |
| Wi-Fi Infrastructure, Coverage & AP Placement | 9   |
| Zigbee Coverage                               | 9   |
| Ruckus loT Ready Infrastructure               | 9   |
| Ruckus SmartZone Network Controller           | 9   |
| Ruckus Access Points (APs)                    | 0   |
| Ruckus I100 IoT Module                        | 0   |
| Ruckus IoT Controller                         | 0   |
| Assa Abloy Visionline Server                  | 1   |
| Creating Zigbee function cards for AAGS locks | 1   |
| Configuration                                 | 12  |
| Ruckus Access Points                          | 12  |
| Ruckus IoT Controller                         | 13  |
| Onboarding & Binding Locks                    | 4   |
| Verification & Troubleshooting                | 19  |
| Zigbee Sniffer                                | 9   |
| IoT Controller Communications Debugger        | 20  |
| Visionline Event Logger                       | 20  |

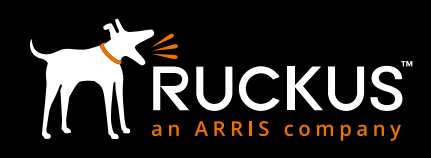

# **COPYRIGHT NOTICE AND PROPRIETARY INFORMATION**

#### © 2019 ARRIS Enterprises LLC. All rights reserved

No part of this content may be reproduced in any form or by any means or used to make any derivative work (such as translation, transformation, or adaptation) without written permission from ARRIS International plc and/or its affiliates ("ARRIS"). ARRIS reserves the right to revise or change this content from time to time without obligation on the part of ARRIS to provide notification of such revision or change.

#### **Export Restrictions**

These products and associated technical data (in print or electronic form) may be subject to export control laws of the United States of America. It is your responsibility to determine the applicable regulations and to comply with them. The following notice is applicable for all products or technology subject to export control:

These items are controlled by the U.S. Government and authorized for export only to the country of ultimate destination for use by the ultimate consignee or end-user(s) herein identified. They may not be resold, transferred, or otherwise disposed of, to any other country or to any person other than the authorized ultimate consignee or end-user(s), either in their original form or after being incorporated into other items, without first obtaining approval from the U.S. government or as otherwise authorized by U.S. law and regulations.

#### Disclaimer

THIS CONTENT AND ASSOCIATED PRODUCTS OR SERVICES ("MATERIALS"), ARE PROVIDED "AS IS" AND WITHOUT WARRANTIES OF ANY KIND, WHETHER EXPRESS OR IMPLIED. TO THE FULLEST EXTENT PERMISSIBLE PURSUANT TO APPLICABLE LAW, ARRIS DISCLAIMS ALL WARRANTIES, EXPRESS OR IMPLIED, INCLUDING, BUT NOT LIMITED TO, IMPLIED WARRANTIES OF MERCHANTABILITY AND FITNESS FOR A PARTICULAR PURPOSE, TITLE, NON-INFRINGEMENT, FREEDOM FROM COMPUTER VIRUS, AND WARRANTIES ARISING FROM COURSE OF DEALING OR COURSE OF PERFORMANCE. ARRIS does not represent or warrant that the functions described or contained in the Materials will be uninterrupted or error-free, that defects will be corrected, or are free of viruses or other harmful components. ARRIS does not make any warranties or representations regarding the use of the Materials in terms of their completeness, correctness, accuracy, adequacy, usefulness, timeliness, reliability or otherwise. As a condition of your use of the Materials, you warrant to ARRIS that you will not make use thereof for any purpose that is unlawful or prohibited by their associated terms of use.

#### **Limitation of Liability**

IN NO EVENT SHALL ARRIS, ARRIS AFFILIATES, OR THEIR OFFICERS, DIRECTORS, EMPLOYEES, AGENTS, SUPPLIES, LICENSORS AND THIRD PARTY PARTNERS, BE LIABLE FOR ANY DIRECT, INDIRECT, SPECIAL, PUNITIVE, INCIDENTAL, EXEMPLARY OR CONSEQUENTIAL DAMAGES, OR ANY DAMAGES WHATSOEVER, EVEN IF ARRIS HAS BEEN PREVIOUSLY ADVISED OF THE POSSIBILITY OF SUCH DAMAGES, WHETHER IN AN ACTION UNDER CONTRACT, TORT, OR ANY OTHER THEORY ARISING FROM YOUR ACCESS TO, OR USE OF, THE MATERIALS. Because some jurisdictions do not allow limitations on how long an implied warranty lasts, or the exclusion or limitation of liability for consequential or incidental damages, some of the above limitations may not apply to you.

#### Trademarks

ARRIS, the ARRIS Logo, Ruckus, Ruckus Wireless, Ruckus Networks, Ruckus logo, the Big Dog design, BeamFlex, ChannelFly, EdgeIron, FastIron, HyperEdge, ICX, IronPoint, OPENG, SmartCell, Unleashed, Xclaim, ZoneFlex are trademarks of ARRIS International plc and/ or its affiliates. Wi-Fi Alliance, Wi-Fi, the Wi-Fi logo, the Wi-Fi CERTIFIED logo, Wi-Fi Protected Access (WPA), the Wi-Fi Protected Setup logo, and WMM are registered trademarks of Wi-Fi Alliance. Wi-Fi Protected Setup<sup>™</sup>, Wi-Fi Multimedia<sup>™</sup>, and WPA2<sup>™</sup> are trademarks of Wi-Fi Alliance. All other trademarks are the property of their respective owners.

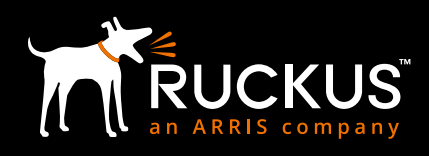

# **INTENDED AUDIENCE**

This document outlines the steps in the deployment and configuration of the Assa Abloy connected smart locks using the Ruckus Networks wireless infrastructure. The document has been written for use by systems engineers. A background in the Ruckus wireless infrastructure as well as the Assa Abloy connected locks is recommended.

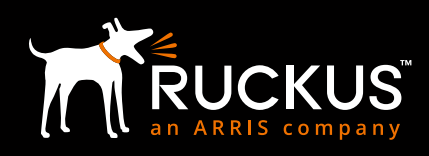

# **INTRODUCTION**

Internet of Things (IoT) deployments are often complex and involve products and services at various layers: devices/endpoints, network infrastructure, middleware and platform/services. Market complexity at each layer makes deployments risky and requires extensive integration services. Network silos at each layer necessitate the duplication of equipment and cabling thereby making deployments expensive. Furthermore, such patched together solutions give rise to security vulnerabilities.

Ruckus + Assa Abloy offer an integrated, unified solution for connected, smart door locks. The solution leverages off the Ruckus Wireless Wi-Fi infrastructure and Assa Abloy's leading position in the door-opening marketplace. This integrated approach simplifies device/endpoint onboarding, establishes uniform security protocols and unifies device/endpoint management and policy setting.

This document provides a step-by-step guide to setting up and configuring a connected lock solution using locks provided by Assa Abloy and wireless infrastructure provided by Ruckus.

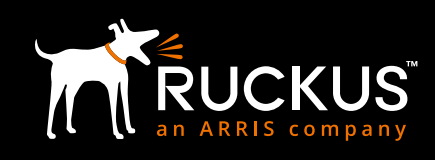

# **OVERVIEW**

# **MAJOR SUBSYSTEMS**

The Figure below depicts the major system components. Their functionality is summarized in the subsequent table.

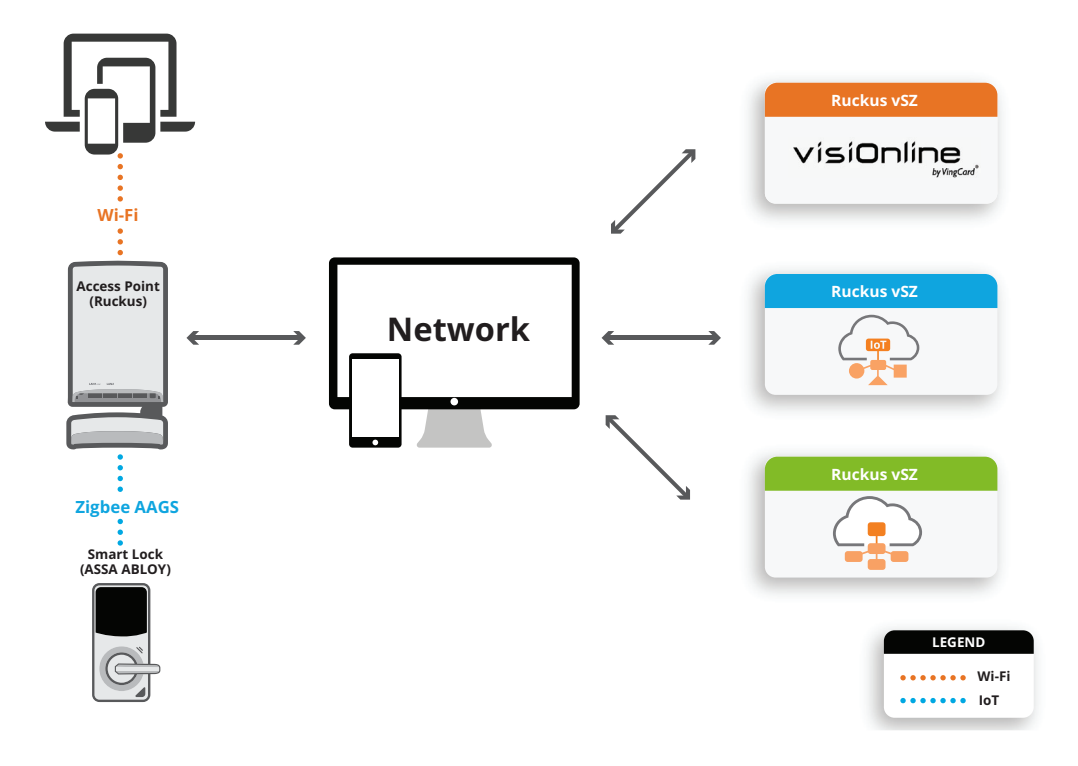

| Subsystem / Component           | Description                                                                                                    |
|---------------------------------|----------------------------------------------------------------------------------------------------|
| SmartZone Network<br>Controller | The Ruckus SmartZone Network Controller simplifies the complexity of scaling and managing Ruckus access points (APs) and switches. All physical (SZ100 / SZ300) and virtual (VSZ-E / VSZ-H) SmartZone appliances support network configuration, monitoring, provisioning, discovery, planning, troubleshooting, performance management, security and reporting. SmartZone network controllers are essential to managing Ruckus loT-ready APs. |
| Access Points                   | The Ruckus family of Wi-Fi APs includes a variety of form factors, performance tiers, and price points. Many Ruck-<br>us APs can be upgraded with a Ruckus IoT Module to support IoT services such as Zigbee. Specific models that<br>can be equipped include: H510, R510, T310, E510, R610, T610, R710, R720                                                                                                    |
| loT Controller                  | The Ruckus IoT Controller is available as a virtual machine and is the management platform for provisioning and on-boarding Ruckus IoT Modules and also provides connectivity to smart lock management platforms such as the Assa Abloy Visionline platform.                                                                                                    |
| Smart Door Lock                 | Assa Abloy smart door locks are Zigbee capable and communicate with Zigbee enabled Ruckus APs. Using a variety of test cards one can activate various door lock functions. Creation of these test cards is discussed later within this document.                                                                                                    |
| Visionline Server               | This Assa Abloy Windows based server is the services and management platform for controlling and setting policy for the smart door locks.                                                                                                    |
| Wi-Fi Devices                   | Wi-Fi devices such as smartphones, tablets and laptops that connect to the Ruckus wireless infrastructure.                                                                                                    |
| Network                         | The network that provides connectivity between the various components above.                                                                                                    |

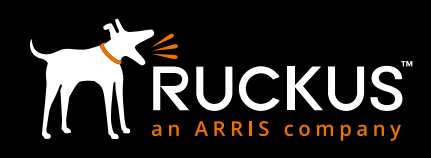

## **DATA PATHS**

Data is sent between an Assa Abloy Smart Door Lock to the Assa Abloy Visionline Server over the Ruckus wireless infrastructure. The Smart Door Lock connects using Zigbee to a Ruckus I100 IoT Module attached to an upgraded Ruckus IoT-ready AP or to a Ruckus IoT-embedded AP. The Ruckus AP then forwards the data to the Ruckus IoT Controller which then forwards this to the Visionline server, thus completing the data path.

Management data is transmitted between the SmartZone Network Controller and Ruckus APs for onboarding and management of the wireless infrastructure and is not a part of the end-to-end data path.

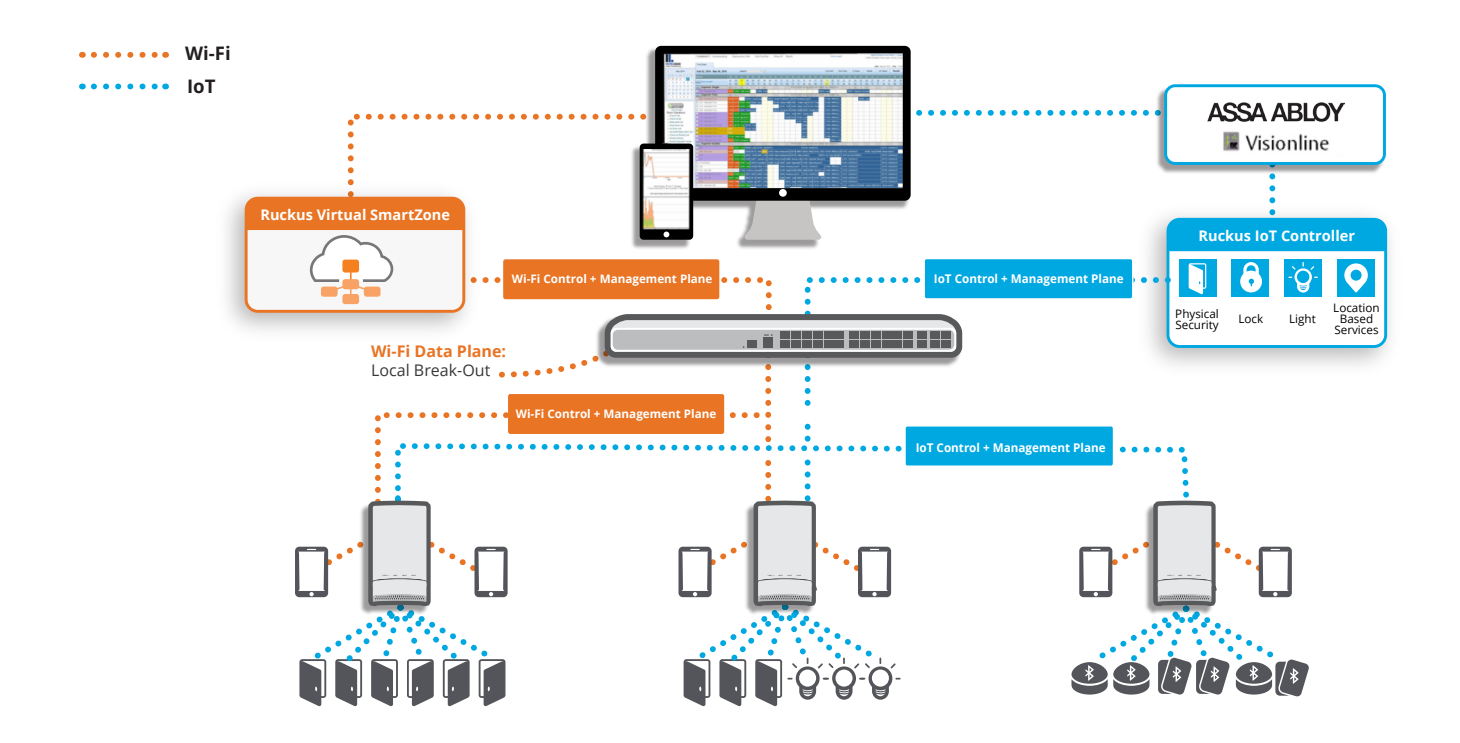

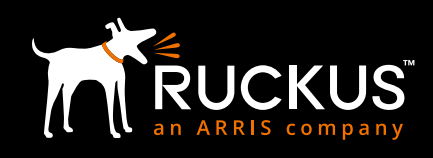

# VERSIONS

The following versions/options are required for the integrated setup.

| Component              | Version                                                                                                    |
|------------------------|----------------------------------------------------------------------------------------------------|
| Ruckus SmartZone       | 3.6.1.2.10051 or higher. Note that the version must be IoT capable. Higher versions (such as 5.0) may not be IoT capable. |
| Ruckus IoT Controller  | 1.0 or higher                                                                                                    |
| AAGS Visionline Server | Visionline 1.22.0 or higher. Required Options                                                                             |
|                        | • Online                                                                                                    |
|                        | Online advance                                                                                                    |
|                        | Online via generic network infrastructure Zigbee                                                                          |
|                        | # of online rooms                                                                                                    |
|                        | Web service for callbacks                                                                                                 |
|                        | Web service for checking and confirming alarms                                                                            |
|                        | Web service for reading network nodes                                                                                     |
|                        | Web service for sending open/close commands to doors                                                                      |
| AAGS Smart Door Locks  | 3G and/or 4G RFID lock with Zigbee                                                                                        |
|                        | Lock firmware 3.17.36.1 or higher                                                                                         |
|                        | Zigbee end node firmware 3.0.60 or higher                                                                                 |

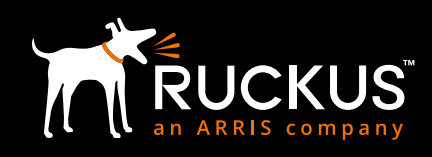

# **DESIGN & INSTALLATION**

This section addresses the design and installation considerations pertaining to the various system components.

## WI-FI INFRASTRUCTURE, COVERAGE & AP PLACEMENT

The design and installation of the Wi-Fi infrastructure (number and placement of APs, switches, power, etc.) is beyond the scope of this document. There are a number of Design and Best Practice Guides available from Ruckus on how to deploy Wi-Fi in a hospitality environment.

# ZIGBEE COVERAGE

The Zigbee coverage requirement is -65 dBm. In most cases, not all APs need to be equipped with the I100 module to provide sufficient Zigbee coverage to the all the door locks in a hospitality environment. In a hotel, APs are deployed to provide in room as well as in-corridor coverage. This typically results in placing APs in the corridors as well as in the room. Equipping the corridor APs with I100 should provide sufficient Zigbee coverage in most cases.

All hospitality sites are different from a RF Coverage perspective and it is recommended that a site survey be performed with a RF Sniffer to ensure that sufficient Zigbee coverage will be obtained at the door locks.

# **RUCKUS IOT READY INFRASTRUCTURE**

As described in the Ruckus IoT Suite Getting Started Guide<sup>1</sup>, this consists of installing the following

- 1. Ruckus SmartZone Network Controller
- 2. Ruckus Access Points
- 3. Ruckus I100 IoT Module on the Ruckus AP
- 4. Ruckus IoT Controller

## RUCKUS SMARTZONE NETWORK CONTROLLER

The Ruckus SmartZone Network Controller is available as either an appliance (SZ-100) or a virtual controller. The virtual controller is available as an \*.ova file and can be installed on the VMWare/ESXi hypervisor. Specifications regarding the minimum requirements for CPU, Memory, Disk, etc. are provided in the Getting Started Guide<sup>2</sup>. This guide also contains detailed installation instructions for various virtualization platforms.

Given below is a brief summary of the relevant steps.

- 1. Download the relevant image (such as \*.ova file) and upload to the Hypervisor
- 2. Configure the CPU, RAM, Disk, etc. for the image. This is determined by the number of APs, clients, etc. to be supported and is specified in the Guide mentioned above. Also, delete Network Adapter 2 and 3.
- 3. Launch the image and wait for it to power up on the hypervisor console
- 4. Perform the basic configuration:
  - a. Login in with 'admin' for both username and password
  - b. Enter 'setup' command and press enter
  - c. For example, Enter '1' for Essentials and press enter
  - d. Enter 'Y' and press enter
  - e. Enter '1' for IPv4 and press enter
  - f. Enter '2' for DHCP and press enter
  - g. Note down the assigned IP address to use later for accessing vSZ web UI and enter 'y' for yes to and press enter
  - h. Enter the primary DNS that the IoT Controller uses (refer back to 'Get Network Info' command) and press enter

<sup>1</sup> Ruckus IOT Suite Getting Started Guide

<sup>2</sup> Ruckus SmartZone Getting Started Guide

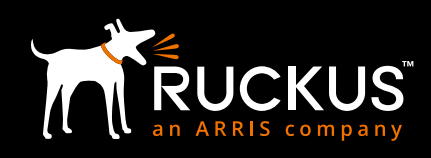

- i. Enter secondary DNS if applicable, otherwise leave blank and press enter
- j. Enter Control NAT IP if applicable, otherwise leave blank and press enter
- k. Enter 'restart network' to restart changes made and press enter
- I. Type 'setup' and press enter
- m. Type 'NO' when asked setup network and press enter
- n. Type 'c" to create new cluster and press enter
- o. Enter a cluster name (ie: Vingcard) and press enter
- p. Enter a controller description (ie: vrIoT) and press enter
- q. Type 'y' to confirm settings are correct and press enter
- r. Enter a controller blade name and press enter
- s. Press enter @ system UTC
- t. Press enter @ NTP server
- u. Type 'N' when asked to convert ZoneDirector APs and press enter
- v. Enter a new admin password and press enter, then enter it again and press enter
- w. Enter a CLI enable command password and press enter, then enter it again and press enter
- x. Wait for setup to complete
- 5. Access the instance via https using its IP address and port 8443. The username is admin and the password are the one set above.

## **RUCKUS ACCESS POINTS (APS)**

Deployment of Ruckus APs is beyond the scope of this document. Depending on the AP model number, detailed installation instructions are available from Ruckus.

After the APs have been installed, one needs to ensure that they have been "discovered" by the Ruckus SmartZone Network Controller. Once this discovery has taken place, the controller will automatically upgrade the AP firmware.

#### **RUCKUS I100 IoT MODULE**

Detailed instructions for installing the I100 IoT module on the AP are available in the I100 Setup Guide.<sup>3</sup>

#### **RUCKUS IOT CONTROLLER**

The Ruckus IoT Controller is a virtual controller that is available as a \*.ova file that can be installed on the VMware ESXi hypervisor. Detailed installation instructions including the CPU, RAM, Disk, etc. requirements are contained in the IoT Controller Installation Guide.<sup>4</sup>

Given below is a summary of the relevant steps for installing this on the VMWare ESXi platform.

- 1. Download the \*.ova image and upload to the ESXi server
- 2. Verify that the instance has 2 vCPUs, 2 GB RAM and 8GB disk
- 3. Power up the instance and access it via the console. Credentials are admin/admin
- 4. Enter 1 to get the IP address of the virtual machine
- 5. Access the instance via a Web browser. Both http and https are supported
- 6. In the initialization page, select all the services and also specify the FQDN for this instance
- 7. Confirm the configuration information and click Start
- 8. The IoT Controller page is now displayed. Credentials are admin/admin

<sup>3</sup> Ruckus I100 IoT Module Quick Setup Guide

<sup>4</sup> Ruckus IOT Controller, Software Installation Guide

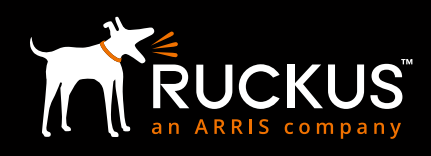

## ASSA ABLOY VISIONLINE SERVER

This is a Windows based server. After installation, its IP Address/FQDN as well as the login credentials should be noted.

# CREATING ZIGBEE FUNCTION CARDS FOR AAGS LOCKS

These exercise various door lock functions and are required for the binding process as well as for verification and troubleshooting. They can be created using the Visionline server as follows:

- 1. You will need 2 x 4K Mifare keys (Staff keys)
  - a. Set sub product Zigbee key
  - b. Start discovery in Zigbee
- 2. Visionline operator who has access to login and create Zigbee setup cards
- 3. In the Navigation window to the left, scroll down to SETUP CARDS
- 4. Select ZIGBEE CONFIGURATION
- 5. Click the '...' button to select the user the key is being issued for
- 6. Set the number of days you want this key to be valid for
- 7. Under type, select **SET SUB PRODUCT ZIGBEE**
- 8. Click 'Make card' button
- 9. Repeat steps 3-8 with the exception of step 7, select START DISCOVERY IN ZIGBEE

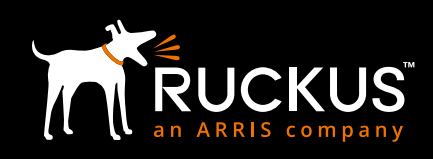

# **CONFIGURATION**

This section outlines the configuration steps for each subsystem.

## **RUCKUS ACCESS POINTS**

The access point needs to be provisioned with an IoT controller IP address. This can be done either using DHCP Option 43 or using AP CLI.

#### **DHCP OPTION**

The DHCP server could be run on ICX switch or any server. This section presents an example configuration for ICX switch. Please note the use of option 43, sub-codes 6 for vSZ controller IP and 21 (hex 15) for the IoT controller IP.

```
ip dhcp-server pool group1
excluded-address 172.16.101.254
lease 1 0 0
network 172.16.101.0 255.255.255.0
option 3 ip 172.16.101.254
option 6 ip 8.8.8.8
option 43 hex 060e3137322e31362e3230302e323030150e3137322e31362e3230302e313030
deploy
```

#### AP CLI

- 1. Log into the AP via ssh (Terminal on MAC or Putty on a PC)
- 2. Credentials are those listed in the SmartZone Controller (Access Points->AP->Configure->AP Configuration->AP Admin Logon)
- 3. Enter the following commands

```
set IoTg-mqtt-brokerip <IoT Controller IP>
set IoTg-mqtt-ssl 1
set IoTg-mqtt-port 8883
set IoTg-enable 1
```

As shown below, the AP will now appear in the IoT Controller "IoT APs" screen. Repeat the above for all APs.

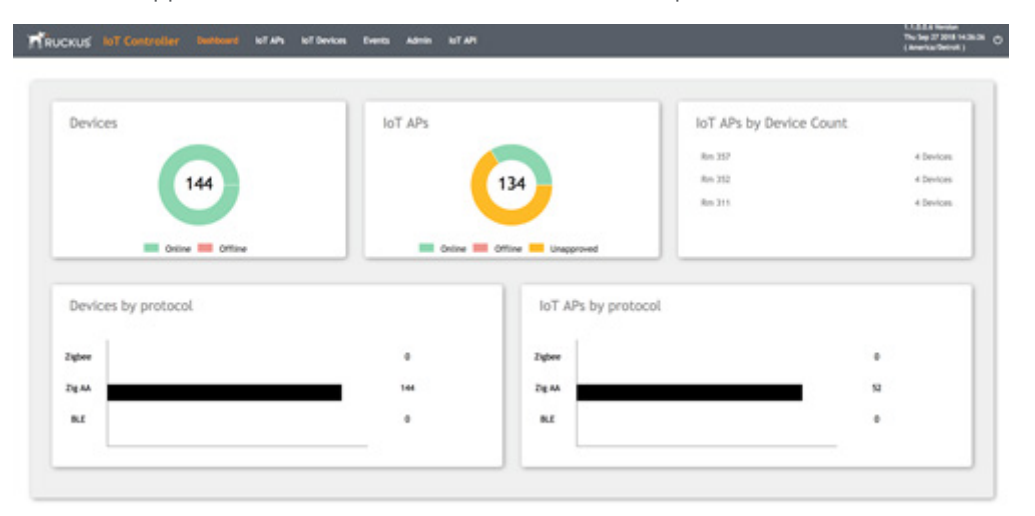

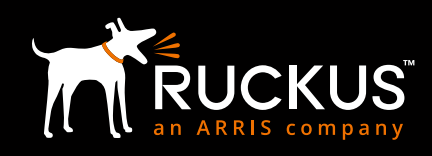

| UCKUS IoT Contr      | oller | Dashboard       | INT APS INT Devices    | Events Adm        | in IoTAPI         |          |         | 1.1.0.<br>Thu N<br>( Ame | 0.6 Versio<br>ov 15 2018<br>rica/Los_A |
|----------------------|-------|-----------------|------------------------|-------------------|-------------------|----------|---------|--------------------------|----------------------------------------|
|                      |       |                 |                        |                   |                   |          |         |                          |                                        |
| 0 IoT ACCESS         | Poi   | Approve IoT APs | )                      |                   | Batch<br>Actions: |          | lect    | Q (Apply                 | 0                                      |
| ► (+52-6-R07-Sandbox |       | Status          | Name                   | MAC ID            | IP Address        | Protocol | Channel | Uptime                   |                                        |
| ► [v52-6-8007]       | 0     | Online          | RuckusAP               | 34:8F:27:26:4A:90 | 192.168.46.106    | ZIGBEE   | 16      | 27 days, 3:36:39         | (Scan                                  |
|                      | 0     | Offline         | H510-Zigbee-Futurecom  | 44:10:98:04:80:60 | 192.168.40.50     | ZIGBEE   | 25      | 0 days, 2:54:26          | Scan                                   |
|                      | 0     | Offline         | R510-TALHEIDA-LATAM-BR | EC:8C:A2:11:ED:F0 | 10.111.111.150    | NA       | NA.     | 3 days, 10:02:05         | (Scan                                  |
|                      | 0     | Offline         | H510-BLE-Futurecom     | 44:1E:98:04:EF:C0 | 10.73.133.230     | BLE      | NA,     | 0 days, 12:07:52         | Scan                                   |
|                      | 0     | Online          | R510 IoT               | 34:8F:27:25:56:A0 | 10.10.6.79        | BLE      | NA      | 16 days, 1:14:08         | Scan                                   |
|                      | 0     | Offline         | R510-Saul              | EC:58:EA:00:13:70 | 136.170.209.205   | BLE      | NA      | 0 days, 4:48:46          | Scan                                   |
|                      | 0     | Unapproved      | RuckusAP               | E8:10:A8:01:86:E0 | 192.168.23.136    | NA       | NA ·    | 15 days, 3:40:44         | (Scan                                  |

## **RUCKUS IOT CONTROLLER**

#### Assa Abloy Plugin

As shown below, the Assa Abloy plugin needs to be activated in the IoT Controller. The IP address and credentials for the Visionline Server are obtained after its installation.

| RUCKUS INT Cor                                                                                                    | itroller Dashboard IoT                                 | APs IoT Devices | Events | Admin | Iot Api                                                                     | 1.1.0.0.6 Version<br>Wed Sep 19 2018 15:52:37 (<br>(America/Onicago) |
|----------------------------------------------------------------------------------------------------|--------------------------------------------------------|-----------------|--------|-------|-----------------------------------------------------------------------------|----------------------------------------------------------------------|
| Admin<br>Services<br>Plagins<br>Account<br>VM Configurations<br>VM Configurations<br>UN Configurations<br>DB Backup<br>Reset & Reboot | Select a Plugin to<br>Activate :<br>Active Plugin List | Assa Abloy      | •      |       | Assa Abloy<br>Juername<br>sym<br>assword<br><br>10.243.2.194<br>bert<br>443 | Show<br>30N<br>(Activate                                             |
|                                                                                                    |                                                        |                 |        |       |                                                                             |                                                                      |

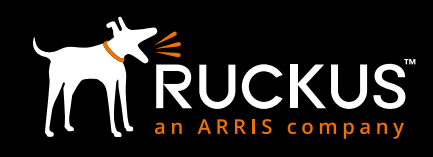

## **ONBOARDING & BINDING LOCKS**

There are two methods of onboarding and binding the locks: (a) Keycard method and (b) Lock Service 3G method. These are detailed below.

#### KeyCard Method (Preferred)

- 1. On the Ruckus IoT Controller, Go to the IoT APs module
- 2. All APs previously provisioned should now appear here and awaiting approval
- 3. Check the box next to the APs, select APPROVE in the batch action drop down, and then click APPLY
- 4. A pop confirmation of the approval should appear
- 5. Repeat for each AP

| RUCKUS      | IoT Controller | Dash | board loT A     | Ps loT   | Devices    | Events   | Admin        | IoT API  |         |                 |            |                     |        | 1.1.0.0.6 Version<br>Wed Sep 19 2018<br>( America/Chicage | 15:04:49<br>> ) | C |
|-------------|----------------|------|-----------------|----------|------------|----------|--------------|----------|---------|-----------------|------------|---------------------|--------|-----------------------------------------------------------|-----------------|---|
|             |                |      |                 |          |            |          |              |          |         |                 |            |                     |        |                                                           |                 | ĥ |
| IoT A       | Access Po      | ints | 5               |          |            |          |              |          |         |                 |            |                     | ۹      |                                                           |                 |   |
| 1 IoT AP Se | elected        | Pre  | Approve IoT APs |          |            |          |              |          |         | Batcl           | n Actions: | Approve             |        | (Apply)                                                   | 2               |   |
| ► [ Vingca  | ard ]          |      | Status          | Name     | MAC        | ID       | IP Address   | Protocol | Channel | Uptime          |            | Actions             |        | Tags                                                      |                 |   |
|             |                |      | Unapproved      | RuckusAP | E8:1D:A8:0 | 0B:9B:20 | 10.243.2.201 | NA       | NA      | 0 days, 0:04:06 | Scan       | Restart IoT Service | Remove | All RuckusAP E8:1D:A                                      | 3:06            |   |
|             |                |      |                 |          |            |          |              |          |         |                 |            |                     |        |                                                           |                 |   |
|             |                |      | Suc             | cess     |            |          |              |          |         |                 |            | ×                   |        |                                                           |                 |   |
|             |                |      | IoT /           | Ps App   | roved Su   | uccesfu  | ully         | oint     | ts      |                 |            |                     |        |                                                           |                 |   |

- 6. Double click on an AP to open the properties
- 7. Change the MODE to ZIGBEE(AAGS) and click apply
- 8. A popup confirmation of the changes will appear
- 9. Once the AP comes back up, it's ready to bind with a lock
- 10. Repeat for all APs

| tuckusAP onto       | ne                      | 8          |
|---------------------|-------------------------|------------|
| CR-10-AB-08-98-20 × | Rachard +               |            |
| Add new tag         |                         |            |
| Scan for IoT De     | vices Restart IoT       | Service    |
| IoT APs Setting     |                         |            |
| IoT AP Approve      | -                       | Apply)     |
| Mode                | (Zigbee(AA) v           | Apply      |
| IP                  | 10.243.5.229            |            |
| MAC                 | E8:10:A8:08:98:20       |            |
| Net Mask            | 255.255.254.0           |            |
| DNS                 | 10.243.5.68             |            |
| IoT Module MAC      | 90:F0:9F:FF:FE:7C:33:97 |            |
| IoT Module Mode     | zigbee_aa               |            |
| Advanced Mode       |                         | (Internet) |
|                     | _                       |            |

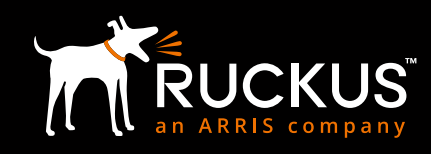

11. Click Scan for IoT Devices button and a pop-up window will appear that shows it's scanning

| Scan Started at 9/10/2018<br>107 AP Scanning for Device | , 12:32:19 PM and will automatica<br>n: RuckusAP | lly end at 9/11/2018, 12 | ::32:19 AM | Stop Scarvi |
|---------------------------------------------------------|--------------------------------------------------|--------------------------|------------|-------------|
| Name *                                                  | Hanufacturer Name                                | MAC Address              | INT AP MAC | Actions     |
|                                                         | No Devic                                         | es/Sensors Found         |            |             |
|                                                         |                                                  |                          |            |             |

- 12. DEVICE SCAN STATUS should pop up indicating IoT is actively scanning
- 13. Create a Zigbee function keycard. (refer to "Creating Zigbee function cards for AAGS locks" section)
- 14. A device should now appear in list
- **15.** Enter the preferred name, such as the room number, under the NAME field and click ACCEPT. Once the device has been accepted, it will no longer appear in the scan window.
- 16. Repeat steps 13-15 for any other locks that are to be connected to this AP
- 17. Once complete, click STOP SCANNIG and repeat all steps above for the next AP

| Dev                                                                               | vice Scan Status                                                                 |                                                      |                                 |                                        | ~                        |
|-----------------------------------------------------------------------------------|----------------------------------------------------------------------------------|------------------------------------------------------|---------------------------------|----------------------------------------|--------------------------|
|                                                                                   | Scan Started at 9/10/2018<br>IOT AP Scanning for Device                          | . 12:32:19 PH and will autom<br>is : RuckusAP        | atically end at 9/11/2018, 12   | 2:32:19 AM                             | (Stop Scanning)          |
|                                                                                   | Name *                                                                           | Manufacturer Name                                    | MAC Address                     | IOT AP MAC                             | Actions                  |
|                                                                                   |                                                                                  | No D                                                 | evices/Sensors Found            |                                        |                          |
|                                                                                   |                                                                                  |                                                      |                                 |                                        |                          |
|                                                                                   |                                                                                  |                                                      |                                 |                                        |                          |
|                                                                                   |                                                                                  |                                                      |                                 |                                        |                          |
|                                                                                   |                                                                                  |                                                      |                                 | art markets many                       | where the                |
| Scanning For D                                                                    | Devices 📀                                                                        |                                                      |                                 | Advanced Marke                         | 1999 II.                 |
| Scanning For C                                                                    | Devices 💽                                                                        |                                                      |                                 | intraction man                         |                          |
| Scanning For C                                                                    | Devices ()<br>atus                                                               | II automatically end at 9/21/20                      | 715, 11:32-18 PM                | int matche man                         | ana an                   |
| Scanning For D<br>CCE Scan State<br>an Started at 9/2<br>T AP Scanning for        | Devices O<br>atus<br>11/2018, 11:33:18 AM and wi<br>r Devices : RuckusAP         | II automatically end at 9/21/20                      | 718, 11:32:18 PM                | is Produkt man                         | Stop Scanning            |
| Scanning For I<br>CCE Scan State<br>an Started at 9/2<br>T AP Scanning for<br>Nan | Devices O<br>atus<br>ti/2018, 11:33:18 AM and wi<br>r Devices : RuckusAP<br>me * | II automatically end at 9/21/20<br>Manufacturer Name | 718, 11:32:18 PM<br>MAC Address | in Transformer and the second standard | Step Scanning<br>Actions |

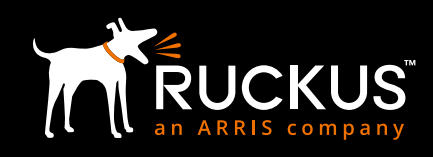

- 18. Go to the IoT DEVICE module at the top of the window
- 19. All accepted locks should now appear in this list
- 20. Perform end to end testing to confirm lock events are posting to Visionline and you're able to send online commands to the lock

| oT Devices        |     |                      |                         |                   |           |         |                |                      | ۹. |         |   |
|-------------------|-----|----------------------|-------------------------|-------------------|-----------|---------|----------------|----------------------|----|---------|---|
| 0 Device Selected | Pre | - Approve IoT Device | 0                       |                   |           |         | Batch Actions: | (Select              | •  | (Apply) | 0 |
| ► (Vegard)        |     | IoT Device Name      | IsT Device MAC          | INT AP MAC        | Protocol  | Type    | Last Seen      | Actions              |    | Tags    |   |
|                   | 0   | 101                  | 00:17:74:01:06:01:33:80 | E8:10:A8:08:3E:60 | tigbee_aa | AA_LOCK | 2 minutes ago  | (Remove) (Blacklist) | 00 |         |   |

#### Lock Service 3G Method

This method requires authorized users of Lock Service 3G.

- 1. On the Ruckus IoT Controller, Go to the IoT APs module
- 2. All APs previously provisioned should now appear here and awaiting approval
- 3. Check the box next to the APs, select APPROVE in the batch action drop down, and then click APPLY
- 4. A pop confirmation of the approval should appear
- 5. Repeat for each AP

| RUCKUS     | IoT Controller | Dash | board loT A          | Ps loT (         | Devices Events              | Admin                      | IoT API  |               |                           |                                                                      | 1.1.0.0.6 Version<br>Wed Sep 19 2018 15:04:49<br>( America/Chicago ) | O |
|------------|----------------|------|----------------------|------------------|-----------------------------|----------------------------|----------|---------------|---------------------------|----------------------------------------------------------------------|----------------------------------------------------------------------|---|
| IOT A      | Access Poi     | nts  | Approve IoT APs      |                  |                             |                            |          |               | Batch                     | Q.                                                                   | (Apply) (2)                                                          |   |
| ► [ Vingca | ard ]          |      | Status<br>Unapproved | Name<br>RuckusAP | MAC ID<br>E8:1D:A8:0B:9B:20 | IP Address<br>10.243.2.201 | Protocol | Channel<br>NA | Uptime<br>0 days, 0:04:06 | Actions           Scan         (Restart IoT Service)         Remove) | Tags<br>Al) (RackusAP) (E8:10:A8:0)                                  |   |

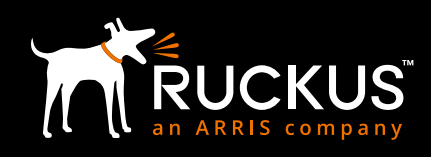

- 6. Double click on an AP to open the properties
- 7. Change the MODE to ZIGBEE(AAGS) and click apply
- 8. A popup confirmation of the changes will appear
- 9. Once the AP comes back up, it's ready to bind with a lock
- 10. Repeat for all APs

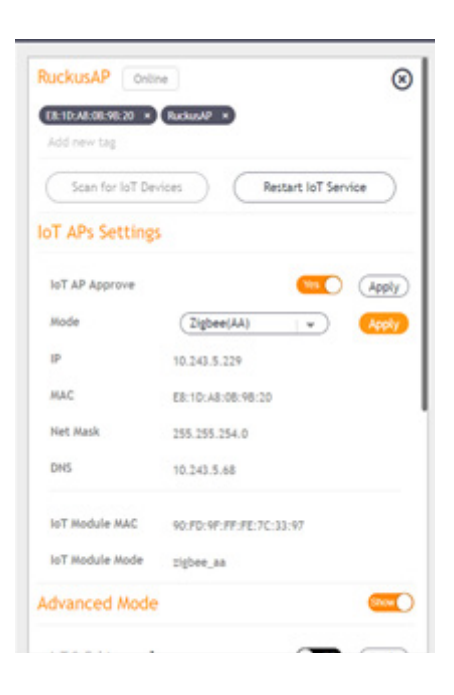

11. Click Scan for IoT Devices button and a pop-up window will appear that shows it's scanning

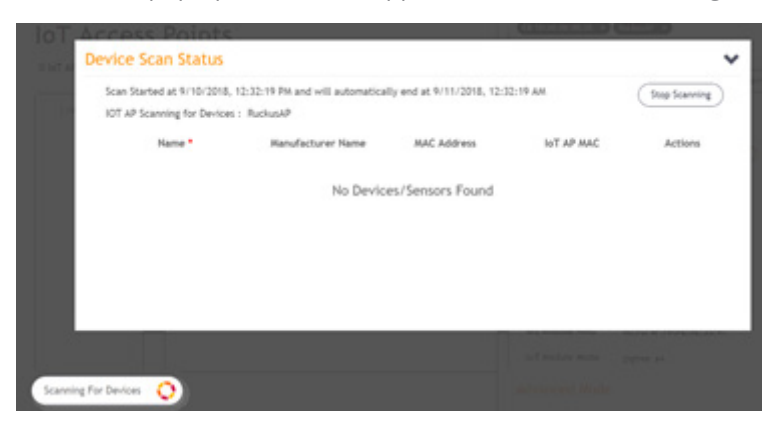

- 12. Connect Service PC to the lock
- Under CONFIGURE LOCK, select 'Set sub product Zigbee' and press 'Set'
   a. LCU LED should respond with single green flash
- 14. Under CONFIGURE LOCK, select 'Start discovery in Zigbee' and press 'Set'
- a. LCU LED should respond with a quick green flutter
- 15. Disconnect Service PC from lock

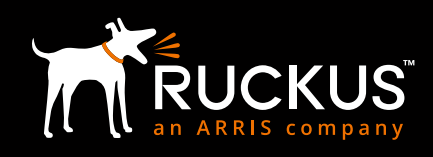

- 16. Present a valid guest key to the lock to operate it
- 17. A device should appear when the IoT AP found the lock
- 18. Enter the room number/name under the IoT Device Name field
- 19. Click on the ALLOW
- 20. This lock should now appear under the IoT Devices module

| RUCKUS INT Con                  | troller | Dushboard           | IoT APs IoT Devices     | Events Adm        | in loTA    | м               |            |            | 1.1.0.0.6 Version<br>Tue Sep 11 2018 16:31<br>( America/Oscago ) |
|---------------------------------|---------|---------------------|-------------------------|-------------------|------------|-----------------|------------|------------|------------------------------------------------------------------|
| IOT Device<br>0 Device Selected | es<br>@ | e-Approve IoT Devic | e)                      |                   | B          | atch<br>ctions: | Select     | Q.         | 1997) (Ö)                                                        |
| ► (vigord)                      |         | IoT Device Name     | IoT Device MAC          | INT AP MAC        | Protocol   | Type            | Last Seen  | Action     |                                                                  |
|                                 |         | 101                 | 00.17.7A.01.06.05.C8.5E | E8:10:A8:08:98:20 | tigbee, as | AA_LOCK         | In 5 hours | (Remove) ( | Backlist)                                                        |

- 21. Check Visionline Sysmon to confirm if lock events are populating
- 22. Perform Visionline any online lock commands to confirm functionality

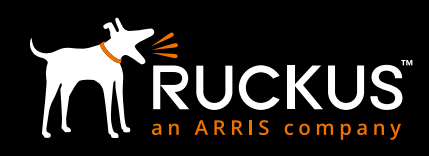

# **VERIFICATION & TROUBLESHOOTING**

Overall system operation can be verified by making sure that any action on the lock (such as open/close, use of various test cards, etc.) is reflected in the Visionline Server. Conversely, any control action (such as door open/close) initiated in the Visionline Server should be reflected in a corresponding action in the chosen lock.

The following troubleshooting tools can be used to verify communications on the various segments of the Smart Door Lock to Visionline Server path.

# **ZIGBEE SNIFFER**

Recommended Zigbee Sniffer S/W and hardware modules:

#### Software:

- Ubiqua Protocol Analyzer: https://www.ubilogix.com/ubiqua/ (Software license/subscription required)
- TI SmartRF Packet Sniffer: <u>http://www.ti.com/tool/PACKET-SNIFFER</u> (Free & provides Wireshark integration)

#### **USB Capture Device:**

• TI CC 2531 USB Module: http://www.ti.com/tool/cc2531emk

\*Please refer SmartRF documentation for all the supported capture devices

This can be used to examine the door lock to AP communications over Zigbee.

| Padat<br>RX<br>P   | Time (es)<br>+44715<br>+4125095 10  | Frame control field<br>Type Sec Pod Ack.reg Hill_compr<br>DD 0 0 0 0 0  | Sequence<br>number<br>1x23 (x7777           | Dest.<br>Address<br>Caffff    | Reactor request 10 PCS                                                      |                                  |                                                                       |                          |                                                             |                                                                         |                                               |
|--------------------|-------------------------------------|-------------------------------------------------------------------------|---------------------------------------------|-------------------------------|-----------------------------------------------------------------------------|----------------------------------|-----------------------------------------------------------------------|--------------------------|-------------------------------------------------------------|-------------------------------------------------------------------------|-----------------------------------------------|
| Radar<br>RX<br>10  | Time (us)<br>=4087<br>=4129182 28   | Frame control field<br>Type Dec Phd. Ack.reg 248_compr<br>308 0 0 0 0 0 | Bequence<br>number<br>(a1) (a15k)           | Address<br>dations            | Superframe specification<br>80 80 F. CAP BLE Courd Associ<br>15 15 15 0 1 0 | GFS Relds<br>Les. Promits<br>0 0 | Descion payload<br>00 20 84 30 83 36 83 49<br>88 45 31 77 77 77 11    | Pak_Prof P.Ve            | Beauton Payload (MNK La<br>r Biz_Cap Dev.Depth<br>0x1 0x0   | per Decoded)<br>Dev. Cop. Rat., HARSD<br>Col. Dath (Concernment)        | TX Offset<br>(ryshols)<br>(arrent             |
| Public<br>RE<br>11 | Fame (ut)<br>+23110<br>+4052292 28  | Frame control field<br>Type Sec Pnd Ack.reg Bidl_compar<br>Bidl 0 0 0 0 | Sequence<br>number<br>0x04 0x1411           | Source<br>Address<br>Calloco  | Superframe specification<br>80 50 F. CAP BLE Court Assoc<br>15 15 15 0 1 0  | GPS fields<br>Les Permit<br>0 0  | Beacton payboad<br>00 20 84 42 89 23 C0 5F<br>CE 7C 04 FF FF FF 61    | Dis Dest 1.76            | Beacce Payload (MIN La<br>r RLr_Cep Dev.Depth<br>Cal Dati   | per Decoded)<br>Dev. Cep. East. FMIIID<br>Cell. December 2018/FC128/F42 | TROTANT<br>[systels]<br>(arterer 37 OF        |
| Pada<br>RX<br>12   | Time (us)<br>+29755<br>+6776042 28  | Frame control field<br>Type Bec Pod Ack.reg Hill_compr<br>309 0 0 0 0 0 | tengenter<br>number<br>1x11 (x1214          | Address<br>Cuttoto            | Superframe specification<br>NO BO F. GAP NLE Court Assoc<br>15 15 15 0 3 0  | GTS fields<br>Les Permits<br>0 0 | Beaution payload<br>00 20 84 37 87 08 78 12<br>17 07 15 77 87 87 00   | Stat Front F.Ve          | Beauton Payload (MIK La<br>r Pitr_Cap Dev. Depth<br>0x1 0x0 | per Decoded)<br>Dev. Cap. Kan., RAKID<br>Cac                            | TR Offset<br>(symbols)<br>(wreterner<br>15 OF |
| Padat<br>RX<br>13  | Time (uk)<br>+1639<br>+4080481 28   | Frame control field<br>Type Dec Phil Ack.reg 350_compr<br>308 0 0 0 0 0 | Sequence<br>number<br>0x15 (x2075           | Source<br>Address<br>Califold | Superframe specification<br>BO BO F.CAP BLE Cover Associ<br>15 15 18 1 1    | GPS Relde<br>Les Person          | Pending addr<br>Delete CallAM CallED<br>Exec CallEDEL2E3285000E       | CADOFFFC4T/FIGA          | Bearon paylo                                                | M LG PCS<br>Sength/ 44 K35                                              |                                               |
| Puebe<br>RE<br>16  | *1647 Lengt<br>+1647 103            | frame control field<br>Type Sec Ptd Ack.reg Hill_compt<br>3111 0 0 1 1  | Sequence<br>number<br>Dx24 0x8127           | Beat.<br>Address<br>Calif.20  | Source LG PCS<br>Address LG PCS<br>DeECLS 207 EDS                           |                                  |                                                                       |                          |                                                             |                                                                         |                                               |
| Radar<br>RX<br>15  | Time (uk)<br>=8215<br>=4191545 20   | Frame control field<br>Type fee Pod Ack.reg Hill_compr<br>308 0 0 0 0 0 | Bequetor Boards<br>mandper<br>1x10 Date18   | Source<br>Address<br>failtes  | Superframe specification<br>80 80 F.CAP BLE Courd Associ<br>15 15 15 0 1 0  | GTS fields<br>Les Prenist<br>0 0 | Descise payload<br>00 20 84 12 20 17 22 34<br>34 91 50 97 97 97 11    | Pik_Prof F.Ve<br>Del Del | Beacon Payload (MNK La<br>r Pir_Cap Dev.Depth<br>0x1 0x0    | per Decoded)<br>Dev. Cap. Ean. HANID<br>Cal. EanCF194AAD2170012         | TX Offset<br>(symbols)<br>(serverser) 15 OF   |
| Public<br>RX<br>16 | Firme (u4)<br>+52003<br>=4545144 20 | Frame control field<br>Type Sec Phd Ack.reg 352_compr<br>3CH 0 0 0 0    | Sequence<br>number<br>Dalit<br>Dalit        | Source<br>Address<br>Calloco  | Superframe specification<br>80 SO F. CAP BLE Courd Associ<br>15 15 15 0 1 1 | GPS fields<br>Sen Primits<br>0 0 | Beaccon payload<br>00 20 54 54 51 57 59 CL 12<br>74 5C CB 77 FT FT 51 | Star Prof. P.Ve          | Beacon Payload (MINK La<br>r Biz_Cap Dev.Depth<br>0x1 0x0   | per Decoded)<br>Dev. Cap. East. Statico<br>Cacl. DarDocretocaescrost    | TR OTHER<br>[ryshrils]<br>CHITTEET 114 OF     |
| Public<br>RX<br>17 | Time (us) Lengt                     | Frame control field<br>Type Sec Pod Ack.reg Hill_compr<br>CHD 0 0 1     | Sequence Dest.<br>number PEB<br>0x20 Ox6014 | Deat.<br>Address<br>Cattoos   | Source Source<br>PES Address (                                              | Lt. court Pt                     | Association required                                                  | 100 PCS                  |                                                             |                                                                         |                                               |

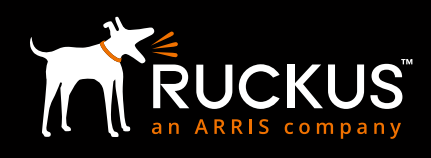

## IoT CONTROLLER COMMUNICATIONS DEBUGGER

Option 8 on the IoT controller invokes the Comm Debugger, which can be used to examine AP to IoT Controller communications.

| login as: admin<br>admin@10.34.7.72's password:<br>Last login: Thu Sep 27 11:07:42 2018 from 10.34.2.152                                                                                                    |
|----------------------------------------------------------------------------------------------------|
| vRioT Controller<br>Main Menu                                                                                                    |
| 1 - Get Network Info<br>2 - Get Application Info<br>3 - NTP Setting<br>4 - Restart Application<br>5 - Rebot System<br>6 - Reset System<br>7 - Command Prompt<br>8 - Comm Debugger<br>x - Log Off<br>Enter Choice: 8<br>Gateway MAC:18:48:DD:06:A8:C0<br>Exclude topic/gateway/events<br>Press Cit'+c to get Main menu.                                                                                                    |
| <pre>sudo password for root: Client initiated successfully.<br/>Initiating broker connection.<br/>Connection with broker successful.<br/>Subscribed to Topic: (qos: 0, 'topic': 'controller/#)<br/>controller/gateway/commands<br/>("commands": "DEVICE_JOIN", 'value": "ON")], "gateway_euid": "18:48:0D:06:AB:C0"}<br/>gateway/evice/authentication<br/>("gateway_euid": 18:48:0D:06:AB:C0", 'network_id":0, 'device_euid": "00:17:7A:01:06:06:8E:C4", 'device_name": "AA_LOCK", "device_serial": "111111111", "connection_state": 1}<br/>gateway/evice/authentication<br/>("gateway_euid": 18:48:0D:06:AB:C0", 'network_id":0, 'device_euid": "00:17:7A:01:06:06:8D:FC", 'device_name": "AA_LOCK", "device_serial": "111111111", "connection_state": 1}<br/>gateway/euid": 18:48:0D:06:AB:C0", 'network_id":0, 'device_euid": "00:17:7A:01:06:06:8D:FC", "device_name": "AA_LOCK", "device_serial": "11111111", "connection_state": 1}<br/>gateway/euid": 18:48:0D:06:AB:C0", 'network_id":0, 'device_euid": "00:17:7A:01:06:06:8D:FC", "device_name": "AA_LOCK", "device_serial": "11111111", "connection_state": 1}<br/>commands: ["device_euid": "00:17:7A:01:06:06:8D:FC", "command": "PERMITTED"]}, 'gateway_euid": "18:48:0D:06:AB:C0"}<br/>controller/gateway/commands<br/>("commands": ["device_euid": "00:17:7A:01:06:06:8D:FC", "command": "PERMITTED"]}, 'gateway_euid": "18:48:0D:06:AB:C0"}<br/>gateway/skd, data<br/>("gateway_euid": "18:48:D0:06:AB:C0", "network_id": 1629", "vendor_code": "0xF1F2,<br/>0", "device_euid": "00:17:7A:01:06:06:8E:04", "device_type": "AA_LOCK", "function_id": "0x01", "attributes": ["attribute": "AA_TUNNEL_DATA", "value": "6e e6 f5 cc fb f0 72 b9 d8 31 dc e4 d2<br/>85 0c 41 05 62?]])<br/>gateway.euid:: "18:48:DD:06:AB:C0", "network_id": "1629", "vendor_code": "0xF1F2,<br/>0", "device_euid:: "00:17:7A:01:06:06:8D:C0", "network_id": "1629", "vendor_code": "0xF1F2,<br/>0", "device_euid:: "00:17:7A:01:06:06:8D:C0", "network_id": "1629", "vendor_code": "0xF1F2,<br/>0", "device_euid:: "00:17:7A:01:06:06:8D:C0", "network_id": "1629", "vendor_code": "0xF1F2,<br/>0", "device_euid:: "00:17:7A:01:06:06:8D:C0", "network_id": "1629", "vendor_co</pre> |

# VISIONLINE EVENT LOGGER

The Event Log on the Visionline Server can be examined to analyze events as seen by the server.

| Registration Nu.                                                                                                    | Command                                                                                                    | Bhriswers                                                                                                    | Last Transmission                                                                                                    | Succeeded                                                                                                    | Cancelled                 | Buffered                                                                                                    | Constant and some                                                                               |                                                               |
|----------------------------------------------------------------------------------------------------|----------------------------------------------------------------------------------------------------|----------------------------------------------------------------------------------------------------|----------------------------------------------------------------------------------------------------|----------------------------------------------------------------------------------------------------|---------------------------|----------------------------------------------------------------------------------------------------|-------------------------------------------------------------------------------------------------|---------------------------------------------------------------|
| 514                                                                                                    | Set time                                                                                                    | 89                                                                                                    | 9/27/2018 4:07                                                                                                    | No                                                                                                    | No                        | Yes                                                                                                    |                                                                                                 |                                                               |
| 13                                                                                                    | Ping                                                                                                    | 1                                                                                                    | 9/26/2018 4:03                                                                                                    | No                                                                                                    | No                        | Yes                                                                                                    |                                                                                                 |                                                               |
| 12                                                                                                    | Ping                                                                                                    | 0                                                                                                    | 9/25/2018 4:03                                                                                                    | No                                                                                                    | Yes                       | Yes                                                                                                    |                                                                                                 |                                                               |
| 11                                                                                                    | Ping                                                                                                    | 0                                                                                                    | 9/24/2018 4 03                                                                                                    | No                                                                                                    | Yes                       | Yes                                                                                                    |                                                                                                 |                                                               |
| 10                                                                                                    | Ping                                                                                                    | 0                                                                                                    | 9/23/2018 4:03                                                                                                    | No                                                                                                    | Yes                       | Yes                                                                                                    |                                                                                                 |                                                               |
| 09                                                                                                    | Ping                                                                                                    | 0                                                                                                    | 9/22/2018 4 03                                                                                                    | No                                                                                                    | Yes                       | Yes                                                                                                    |                                                                                                 |                                                               |
| 16                                                                                                    | Ping                                                                                                    | 0                                                                                                    | 9/21/2018 4:03                                                                                                    | No                                                                                                    | Ver                       | Ver                                                                                                    |                                                                                                 |                                                               |
| 17                                                                                                    | Ping                                                                                                    | 0                                                                                                    | 9/20/2018 4 03                                                                                                    | No                                                                                                    | Yes                       | Ves                                                                                                    |                                                                                                 |                                                               |
| 6                                                                                                    | Ping                                                                                                    | 0                                                                                                    | 3/19/2018 4:03                                                                                                    | No                                                                                                    | Ves                       | Yes                                                                                                    |                                                                                                 |                                                               |
| 15                                                                                                    | Ping                                                                                                    | 0                                                                                                    | 9/18/2018 4:02                                                                                                    | No                                                                                                    | Ver                       | Ver                                                                                                    |                                                                                                 |                                                               |
| 04                                                                                                    | Ping                                                                                                    | 0                                                                                                    | 9/17/2018 4 02                                                                                                    | No                                                                                                    | Yes                       | Yes                                                                                                    |                                                                                                 |                                                               |
| 13                                                                                                    | Ping                                                                                                    | 0                                                                                                    | 9/16/2018 4:02                                                                                                    | No                                                                                                    | Yes                       | Ves                                                                                                    |                                                                                                 |                                                               |
| 8-10-                                                                                                    | Dina                                                                                                    | 0                                                                                                    | 9./1E /2010 4.00                                                                                                    |                                                                                                    | Ver                       | Ves                                                                                                    |                                                                                                 |                                                               |
| 12                                                                                                    | ring                                                                                                    | U                                                                                                    | 3713771184117                                                                                                    | Nen                                                                                                    |                           |                                                                                                    |                                                                                                 |                                                               |
| 02                                                                                                    | Ping                                                                                                    | 0                                                                                                    | 9/14/2018 4:02                                                                                                    | No                                                                                                    | Vet                       | Ver                                                                                                    |                                                                                                 |                                                               |
| 902<br>901<br>Room Event L                                                                                                    | Ping<br>Pinn<br>htt                                                                                                    | 0                                                                                                    | 9/14/2018 4:02<br>9/13/2018 4:02<br>9/13/2018 4:02                                                                                                    | No<br>No<br>Nn                                                                                                    | Yes<br>Yes                | Yes<br>Yes<br>Yes                                                                                                    |                                                                                                 |                                                               |
| 12<br>11<br>Room Event L<br>som                                                                                                 | Ping<br>Pinn<br>ist<br>Registration Nu.                                                                                                | 0<br>n<br>Time                                                                                                    | 9/14/2018 4:02<br>9/13/2018 4:02<br>9/13/2018 4:02                                                                                                    | No<br>No                                                                                                    | Yes<br>Yes                | Yes<br>Yes<br>Yes                                                                                                    | User Group                                                                                      | SeqN                                                          |
| 02<br>01<br>Room Event L<br>som<br>2                                                                                            | Ping<br>Pinn<br>ist<br>Registration Nu<br>0                                                                                            | 0<br>0<br>1<br>1<br>1<br>1<br>1<br>1<br>2/27/2018 102                                                                                                    | 9/13/2018 4 02<br>9/13/2018 4 02<br>9/13/2018 4 02<br>Event                                                                                                    | No<br>No<br>No                                                                                                    | Yes<br>Yes                | Yes<br>Yes<br>Card Name<br>Docr Unit Internal                                                                                                    | User Group                                                                                      | SegNi<br>14                                                   |
| A2<br>21<br>Room Event L<br>20<br>2                                                                                             | Prog<br>Prive<br>Ist<br>Registration Nu<br>0                                                                                           | 0<br>0<br>1<br>1<br>1<br>1<br>1<br>1<br>1<br>1<br>1<br>1<br>1<br>1<br>1                                                                                                    | S/15/2016 4:02     S/13/2018 4:02     S/13/2018 4:02     Event     The door is left opp     The door is left opp                                                                                                    | No<br>No<br>Nn<br>m too long (316)<br>(313)                                                                                                    | Yes<br>Yes<br>Yes         | Yes<br>Yes<br>Card Name<br>Door Unit Internal<br>Door Unit Internal                                                                                                    | User Group<br>n/a<br>n/a                                                                        | SegN<br>14<br>8                                               |
| 20<br>71<br>Room Event L<br>20<br>0<br>0<br>0                                                                                   | Ping<br>Pinn<br>Registration Nu.<br>0<br>0                                                                                             | 0<br>0<br>1<br>1<br>1<br>1<br>1<br>1<br>1<br>1<br>1<br>1<br>1<br>1<br>1                                                                                                    | S/13/2018 4 02<br>S/13/2018 4 02<br>S/13/2018 4 02<br>Event<br>The door is left op<br>The door is opened<br>The door is opened                                                                                                    | No<br>No<br>Nn<br>en too long (316)<br>(313)<br>d hom the inside (3                                                                                                    | Yes<br>Yes<br>Yes<br>17]  | Yes<br>Yes<br>Card Name<br>Door Unit Internal<br>Door Unit Internal<br>Door Unit Internal                                                                                                    | User Group<br>n/a<br>n/a                                                                        | SeqN<br>14<br>8<br>7                                          |
| 00<br>00<br>Room Event L<br>00<br>0<br>0<br>0                                                                                   | ring<br>Pring<br>Ist<br>Registration Nu<br>0<br>0<br>0<br>0                                                                            | 0<br>0<br>1<br>1<br>1<br>1<br>1<br>1<br>1<br>1<br>1<br>1<br>1<br>1<br>1                                                                                                    | S/14/2018 4 02<br>S/13/2018 4 02<br>S/13/2018 4 02<br>Event<br>The door is left ope<br>The door is closed<br>The door is opened<br>The door is closed                                                                                                    | No<br>No<br>No<br>In too long (316)<br>(313)<br>d hom the inside (3<br>(313)                                                                                                    | Yes<br>Yes<br>Yes<br>17)  | Yes<br>Yes<br>Card Name<br>Door Unit Internal<br>Door Unit Internal<br>Door Unit Internal                                                                                                    | User Group<br>n/a<br>n/a<br>n/a                                                                 | SeqN<br>14<br>8<br>7<br>6                                     |
| 22<br>27<br>28<br>20<br>20<br>20<br>20<br>20<br>20<br>20<br>20<br>20<br>20<br>20<br>20<br>20                                    | Prog<br>Pron<br>ist<br>Registration Nu.<br>0<br>0<br>0<br>0<br>0                                                                       | 0<br>0<br>1<br>3/27/2018 102.<br>3/27/2018 102.<br>3/27/2018 102.<br>3/27/2018 102.                                                                                                    | Briszons 402<br>9/14/2018 402<br>9/13/2018 4 (02<br>Event<br>The door is left ope<br>The door is closed<br>The door is closed<br>The door is closed<br>The door is closed<br>The door is closed                                                                                                    | No<br>No<br>No<br>en too kong (316)<br>(313)<br>d hom the inside (3<br>(313)<br>(313)                                                                                                    | Yes<br>Yes<br>Yes<br>17)  | Yes<br>Yes<br>Card Name<br>Door Unit Internal<br>Door Unit Internal<br>Door Unit Internal<br>Door Unit Internal                                                                                                    | User Group<br>n/a<br>n/a<br>n/a<br>n/a                                                          | SegN<br>14<br>8<br>7<br>6<br>5                                |
| 00<br>00<br>00<br>00<br>00<br>00<br>00<br>00<br>00<br>00                                                                        | Ping<br>Pinn<br>Registration Nu.<br>0<br>0<br>0<br>0<br>0<br>0<br>0<br>0<br>0<br>0<br>0<br>0<br>0<br>0<br>0<br>0<br>0<br>0<br>0        | 0<br>0<br>1<br>9/27/2018 102.<br>9/27/2018 102.<br>9/27/2018 102.<br>9/27/2018 102.<br>9/27/2018 102.                                                                                                | Event     Event     The door is left ope     The door is left ope     The door is closed     The door is openet     The door is openet     The door is openet     Guest Cad accept                                                                                                    | No<br>No<br>No<br>(313)<br>(313)<br>(313)<br>(313)<br>(313)<br>(313)<br>(312)<br>to (312)<br>to (312)<br>to (312)<br>to (312)                                                                                                    | Yes<br>Yes<br>17)         | Yes<br>Yes<br>Card Name<br>Door Unit Internal<br>Door Unit Internal<br>Door Unit Internal<br>Door Unit Internal<br>Guest (MC)                                                                                                    | User Group<br>rv/a<br>rv/a<br>rv/a<br>rv/a<br>rv/a<br>Guest                                     | SeqN<br>14<br>8<br>7<br>6<br>5<br>4                           |
| Room Event L<br>som<br>2<br>0<br>0<br>0<br>0<br>7                                                                               | Ping<br>Pinn<br>Ist<br>Registration Nu.<br>0<br>0<br>0<br>0<br>0<br>0<br>0<br>0<br>0<br>0<br>0<br>0<br>0<br>0<br>0<br>0<br>0<br>0<br>0 | 0<br>0<br>1<br>3/27/2018 102<br>3/27/2018 102<br>3/27/2018 102<br>3/27/2018 102<br>3/27/2018 102<br>3/27/2018 102<br>3/27/2018 102                                                                   | Briszons 402<br>9/14/2018 402<br>9/13/2018 410<br>Event<br>The door is left ope<br>The door is closed<br>The door is closed                                                                                                    | No<br>No<br>No<br>(313)<br>d from the inside (3<br>(313)<br>d (312)<br>ted (57)<br>d (312)                                                                                                    | Yes<br>Yes<br>Yes<br>17)  | Yes<br>Yes<br>Card Name<br>Door Unit Internal<br>Door Unit Internal<br>Door Unit Internal<br>Door Unit Internal<br>Door Unit Internal<br>Guest (MC)<br>Door Unit Internal                                                                                                    | User Group<br>n/a<br>n/a<br>n/a<br>n/a<br>Guest<br>n/a                                          | SeqN<br>14<br>8<br>7<br>6<br>5<br>4<br>0                      |
| 22<br>71<br>100<br>800m Event L<br>90<br>9<br>9<br>9<br>9<br>9<br>9<br>9<br>9<br>9<br>9<br>9<br>9<br>9<br>9<br>9<br>9<br>9<br>9 | Ping<br>Pinn<br>ist<br>Registration Nu.<br>0<br>0<br>0<br>0<br>0<br>0<br>0<br>0<br>0<br>0<br>0<br>0<br>0<br>0<br>0<br>0<br>0<br>0<br>0 | 0<br>0<br>1<br>9/27/2018 102<br>9/27/2018 102<br>9/27/2018 102<br>9/27/2018 102<br>9/27/2018 102<br>9/27/2018 102<br>9/27/2018 102<br>9/27/2018 102                                                  | Event     Event     The door is left ope     The door is left ope     The door is opened     The door is opened     The door is opened     The door is opened     The door is opened     Substance     Staft card accept     The door is opened     Substance     Staft card accept                                                                                                    | No<br>No<br>Nn<br>in too long (316)<br>(313)<br>d hom the inside (3<br>(313)<br>d (312)<br>ted (57)<br>d (312)<br>d (512)<br>d (512)                                                                                                    | Yes<br>Yes<br>77          | Ves<br>Yes<br>Card Name<br>Door Unit Internal<br>Door Unit Internal<br>Door Unit Internal<br>Door Unit Internal<br>Guest (MC)<br>Door Unit Internal<br>Statt (SC)                                                                                                    | User Group<br>n/a<br>n/a<br>n/a<br>n/a<br>Guest<br>n/a<br>ENGINEERING                           | SeqN<br>14<br>8<br>7<br>6<br>5<br>4<br>0<br>15                |
| Room Event L<br>son<br>2<br>0<br>0<br>0<br>7<br>7<br>1                                                                          | Ping<br>Ping<br>Registration Nu.<br>0<br>0<br>0<br>0<br>0<br>0<br>0<br>0<br>0<br>0<br>0<br>0<br>0<br>0<br>0<br>0<br>0<br>0<br>0        | 0<br>0<br>1<br>1 Time<br>9/27/2018 102.<br>9/27/2018 102.<br>9/27/2018 102.<br>9/27/2018 102.<br>9/27/2018 102.<br>9/27/2018 102.<br>9/27/2018 102.<br>9/27/2018 102.<br>9/27/2018 102.              | Event     Event     Event     The door is left op     The door is left op     The door is closed     The door is openet     The door is openet     Guett Cad accept     The door is openet     Suett Cad accept     The door is openet     Suett Cad accept     The door is openet     The door is openet     Suett Cad accept     The door is openet     Staff cad accept     The door is openet                                                                                                    | No<br>No<br>No<br>in too long (316)<br>(313)<br>d from the inside (3<br>(312)<br>d (312)<br>d (312)<br>d (312)<br>d (312)<br>d (312)<br>d (313)                                                                                                    | 1465<br>Yes<br>Yes<br>17) | Ves<br>Yes<br>Card Name<br>Door Unit Internal<br>Door Unit Internal<br>Door Unit Internal<br>Door Unit Internal<br>Guest (MC)<br>Door Unit Internal<br>Statt (SC)<br>Door Unit Internal                                                                                                    | User Group<br>n/a<br>n/a<br>n/a<br>n/a<br>Guest<br>n/a<br>ENGINEERING<br>n/a                    | SegN<br>14<br>8<br>7<br>6<br>5<br>4<br>0<br>15<br>9           |
| 122<br>01<br>2000 Event L<br>2000<br>2<br>0<br>0<br>0<br>0<br>7<br>7<br>7<br>1<br>1                                             | Ping<br>Ping<br>Registration Nu.<br>0<br>0<br>0<br>0<br>0<br>0<br>0<br>0<br>0<br>0<br>0<br>0<br>0<br>0<br>0<br>0<br>0<br>0<br>0        | 0<br>0<br>1<br>9/27/2018 10.2<br>9/27/2018 10.2<br>9/27/2018 10.2<br>9/27/2018 10.2<br>9/27/2018 10.2<br>9/27/2018 10.2<br>9/27/2018 10.2<br>9/27/2018 10.2<br>9/27/2018 10.2                        | ST 13/2018 4 (2)<br>ST 14/2018 4 (2)<br>ST 13/2018 4 (2)<br>ST 13/2018 4 (2)                                                                                                    | No<br>No<br>No<br>(313)<br>(313)<br>(313)<br>(313)<br>(313)<br>(4(312)<br>(4(312)<br>(4(312)<br>(4(312))<br>(4(312)))<br>(4 | Yes<br>Yes<br>Yes<br>17]  | Card Name Card Name Cord Name Door Unit Internal Door Unit Internal Door Unit Internal Door Unit Internal Guest (MC) Door Unit Internal Guest (MC) Door Unit Internal Statt (SC) Door Unit Internal Door Unit Internal Door Un | User Group<br>n/a<br>n/a<br>n/a<br>n/a<br>Guest<br>n/a<br>ENGINEERING<br>n/a                    | Section 14<br>8<br>7<br>6<br>5<br>4<br>0<br>15<br>9<br>8      |
| 02<br>01<br>00<br>00<br>02<br>00<br>00<br>00<br>00<br>00<br>01<br>11<br>10<br>00<br>00                                          | Ping<br>Ping<br>Registration Nu.<br>0<br>0<br>0<br>0<br>0<br>0<br>0<br>0<br>0<br>0<br>0<br>0<br>0<br>0<br>0<br>0<br>0<br>0<br>0        | 0<br>0<br>0<br>1<br>9/27/2018 102.<br>9/27/2018 102.<br>9/27/2018 102.<br>9/27/2018 102.<br>9/27/2018 102.<br>9/27/2018 102.<br>9/27/2018 102.<br>9/27/2018 102.<br>9/27/2018 102.<br>9/27/2018 102. | Event     Event     Event     Event     The door is left ope     The door is left ope     The door is opened     The door is opened     The door is closed     The door is closed | No<br>No<br>No<br>1000 long [316]<br>[313]<br>(313]<br>(313]<br>(313)<br>(312)<br>(313)<br>(313)<br>d lon the inside [3]<br>(313)                                                                                                    | 17)<br>17)                | Ves<br>Yes<br>Card Name<br>Door Unit Internal<br>Door Unit Internal<br>Door Unit Internal<br>Door Unit Internal<br>Door Unit Internal<br>Guest (MC)<br>Door Unit Internal<br>Statt (SC)<br>Door Unit Internal<br>Door Unit Internal<br>Door Unit Internal<br>Door Unit Internal<br>Door Unit Internal                                                                                                    | User Group<br>n/a<br>n/a<br>n/a<br>n/a<br>Guest<br>n/a<br>ENGINE ERING<br><br>n/a<br>n/a<br>n/a | 5eqN<br>14<br>8<br>7<br>6<br>5<br>4<br>0<br>15<br>9<br>8<br>3 |

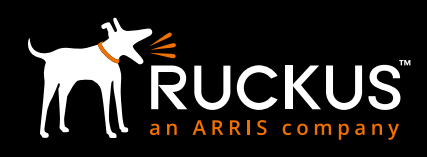

#### **About Ruckus Networks**

Ruckus Networks enables organizations of all sizes to deliver great connectivity experiences. Ruckus delivers secure access networks to delight users while easing the IT burden, affordably. Organizations turn to Ruckus to make their networks simpler to manage and to better meet their users' expectations. For more information, visit www.ruckuswireless.com.

© ARRIS Enterprises LLC. All rights reserved. The Ruckus, Ruckus Wireless, Ruckus logo, Big Dog design, BeamFlex, ChannelFly, Xclaim, ZoneFlex and OPENG trademarks are registered in the U.S. and other countries. Ruckus Networks, MediaFlex, FlexMaster, ZoneDirector, SpeedFlex, SmartCast, SmartCell, and Dynamic PSK are Ruckus trademarks worldwide. Other names and brands mentioned in this document or website may be claimed as the property of others.

Ruckus Networks | 350 West | ava Drive | Sunnyvale, CA 94089 USA | T: (650) 265-4200 | F: (408) 738-2065 ruckuswireless.com

#### About ARRIS

ARRIS International plc (NASDAQ: ARRS) is powering a smart, connected world. The company's leading hardware, software and services transform the way that people and businesses stay informed, entertained and connected. For more information, visit www.arris.com.

For the latest ARRIS news:

Check out our blog: ARRIS EVERYWHERE

Follow us on Twitter: @ARRIS

© 2019 ARRIS Enterprises LLC. All rights reserved. ARRIS, the ARRIS logo, Ruckus, Ruckus Wireless, the Ruckus logo, and the Big Dog design are trademarks of ARRIS International plc and/or its affiliates. All other trademarks are the property of their respective owners.